# 國立新豐高中 113 年運動會電腦報名系統說明

1. 🛪 1 4

登入網址: <u>http://s0952098.com/sfsh/sport\_meet/student\_data/index.php</u> 也可由學校首頁最新消息公告的連結登入(10/24 開放報名)

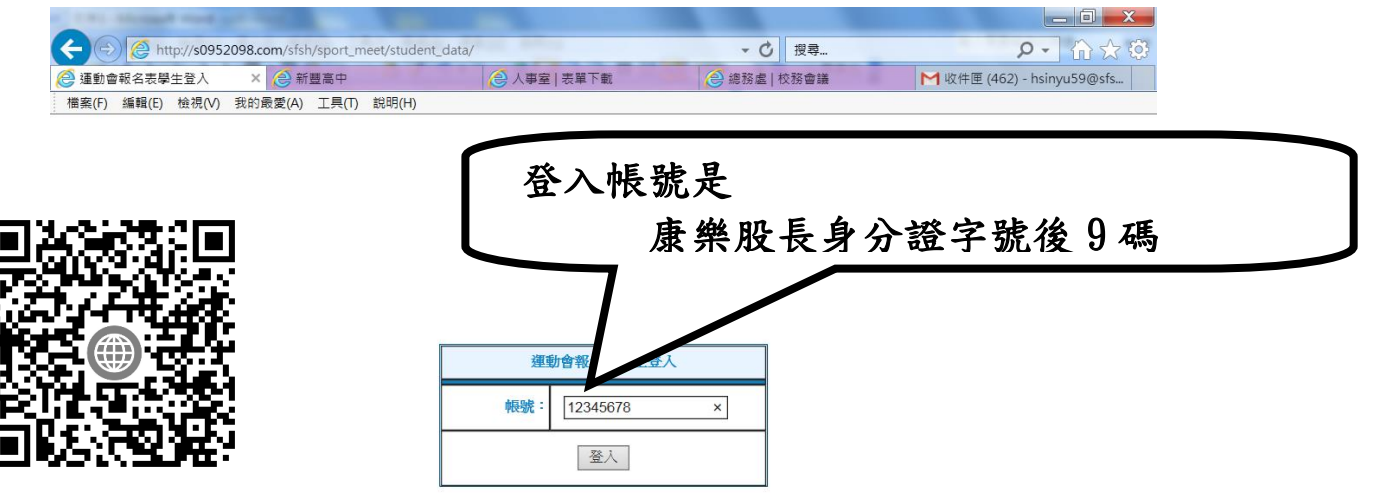

2.先設定班級資料中男生隊長和女生隊長的姓名及座號(不必班級)。

| 運動會報 | 名表                                     |        | 出登 |
|------|----------------------------------------|--------|----|
| 個人報名 | 團體報名                                   | 班級資料   |    |
|      | 修己                                     | (班級資料  |    |
|      | *導師: 注                                 | 1涵蓉    |    |
|      | *體育老師: 3                               | し維靖    |    |
|      | *康樂股長:                                 | 語豪     |    |
|      | 隊長(男):                                 | 目行填寫 🖌 |    |
|      | ************************************** |        |    |
|      | 隊長編號(男):                               |        |    |
|      | 隊長(女):                                 | 目行填寫 🖌 |    |
|      | 隊長姓名(女):                               |        |    |
|      | 隊長編號(女):                               |        |    |
|      |                                        | ÊŬ     |    |

3.再設定班級資料中掌旗官及喊口令人員的座號及姓名,並填寫班級特色。

| *隊長編號(女): | ** | 1 |                                    |
|-----------|----|---|------------------------------------|
| 掌旗官姓名:    |    |   |                                    |
| 掌旗官座號:    |    |   |                                    |
| 喊口令人員姓名:  |    |   |                                    |
| 喊口令人員座號:  |    |   |                                    |
| 班級特色:     |    |   | 通過司令台時,司<br>儀介紹班級用,<br>(約100~120字) |
|           | 修改 |   |                                    |

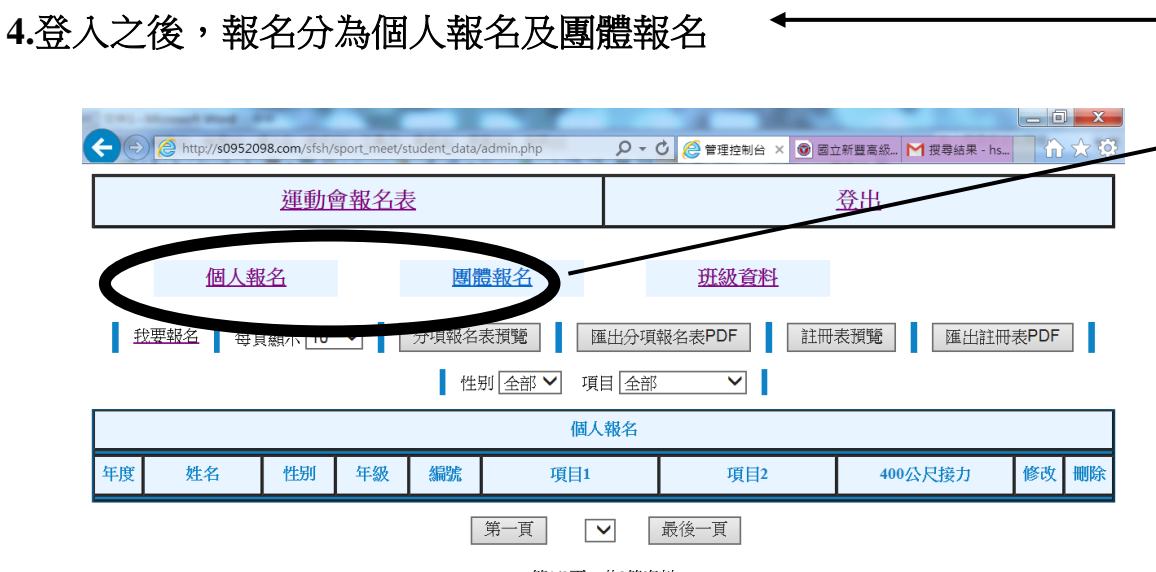

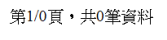

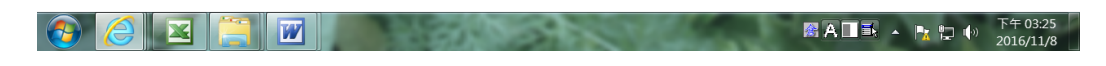

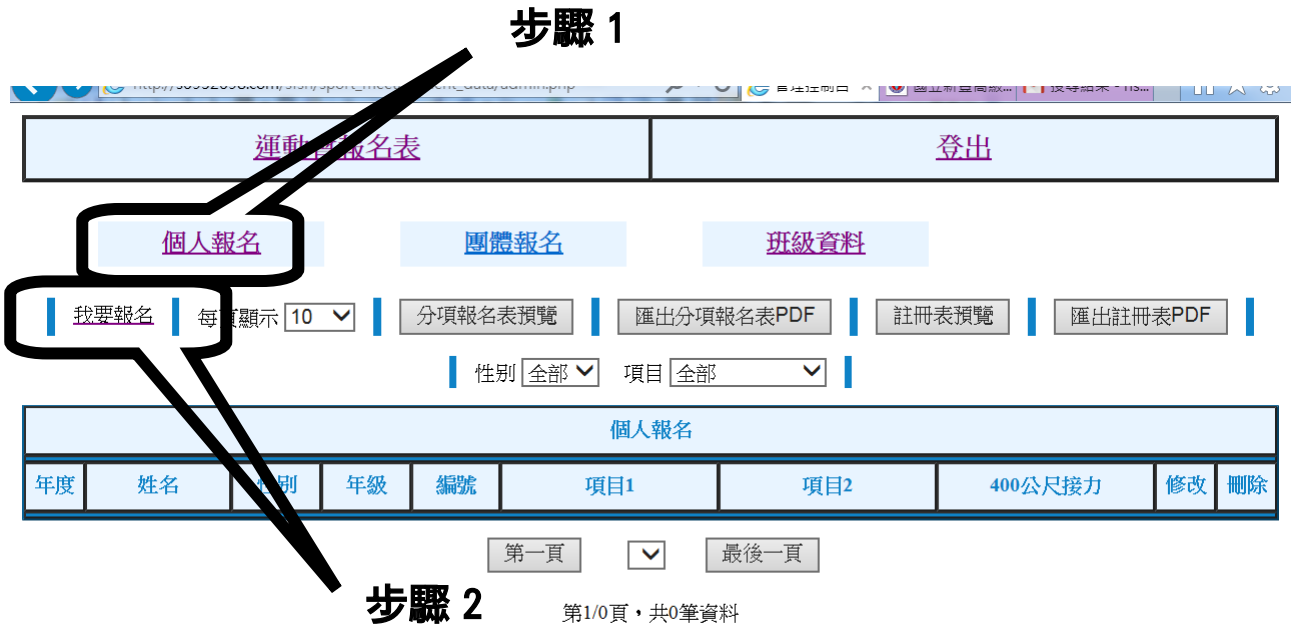

5.點選-【個人報名】-後再點選-【我要報名】 **步驟**1

## 6. 以(個人)為單位,輸入個人項目報名資料(包含400公尺接力)

團體報名

| E http://s0952098.com/sfsh/sport_meet/student_data/admin.php | ・ ・ ・ ・ ・ ・ ・ ・ ・ ・ ・ ・ ・ ・ ・ ・ ・ ・ ・ ・ ・ ・ ・ ・ ・ ・ ・ ・ ・ ・ ・ ・ ・ ・ ・ ・ ・ ・ ・ ・ ・ ・ ・ ・ ・ ・ ・ ・ ・ ・ ・ ・ ・ ・ ・ ・ ・ ・ ・ ・ ・ ・ ・ ・ ・ ・ ・ ・ ・ ・ ・ ・ ・ ・ ・ ・ ・ ・ ・ ・ ・ ・ ・ ・ ・ ・ ・ ・ ・ ・ ・ ・ ・ ・ ・ ・ ・ ・ ・ ・ ・ ・ ・ ・ ・ ・ ・ ・ ・ ・ ・ ・ ・ ・ ・ ・ ・ ・ ・ ・ ・ ・ ・ ・ ・ ・ ・ ・ ・ ・ ・  ・ ・ ・ ・ </th |
|--------------------------------------------------------------|----------------------------------------------------------------------------------------------------|
| 運動會報名表                                                       | 登出                                                                                                    |

個人報名

新增個人報名表 \*姓名: 性别: 男∨ \*座號: 步驟3 項目1: ~ 跳高(男) 記得要按新增 項目2: 跳高(男) ~ 400公尺接力: 不參加∨ 新增 回上一頁

班級資料

※ 提醒您:若僅參加一項,項目2記得點選『不參加』,另外,若未參加400公尺接力,也 要點選『不參加』。

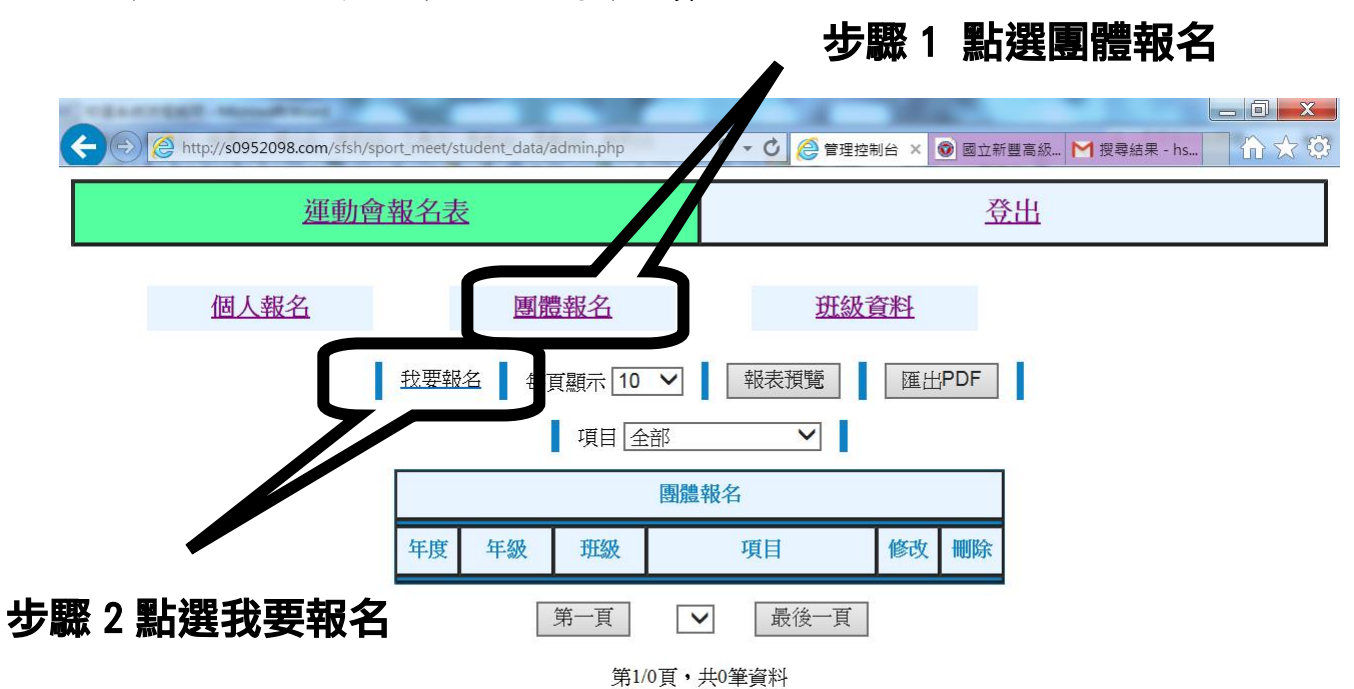

## 7. 團體報名:包含大隊接力和趣味競賽

## 8. 團體報名:包含大隊接力和趣味競賽

| 運動會報名 | 名表                                             |            | 出登            |   |  |  |  |
|-------|------------------------------------------------|------------|---------------|---|--|--|--|
| 個人報名  | 團體報名                                           | 班級資料       | 牛取っ           | ^ |  |  |  |
|       | <b>秋12日</b>                                    | 對短報石化      | 少藏 5<br>點彈 百日 |   |  |  |  |
|       |                                                | 隊接力(普通班) ✔ |               |   |  |  |  |
|       | 隊長:                                            |            |               |   |  |  |  |
|       | 隊員1:                                           |            |               |   |  |  |  |
|       | 隊員座號1:<br>———————————————————————————————————— |            |               |   |  |  |  |
|       | 隊員座號2:                                         |            |               |   |  |  |  |
| 輸入座號及 |                                                |            |               |   |  |  |  |
| 隊員姓名  | 隊與a: <sup>11</sup> 使3:                         |            |               |   |  |  |  |
|       | 隊員4:                                           |            |               |   |  |  |  |

9. 團體報名:包含大隊接力和趣味競賽

| 運動會報名 | 表                                                                         |    |      | <u>登出</u> |                       |
|-------|---------------------------------------------------------------------------|----|------|-----------|-----------------------|
| 運動會報名 | 表<br>隊員8:<br>隊員座號8:<br>隊員座號9:<br>隊員座號10:<br>隊員座號11:<br>隊員座號11:<br>隊員座號12: |    |      |           | <b>步驟</b> 5<br>記得要按新增 |
|       | 兼                                                                         | f增 | 回」一頁 |           | ~                     |

# 10. 全部報名手續完成後,再按【運動會報名表】欄位,回到最原始的畫面

| 運動會報名表 |        |       |      |      |            | 登出        |          |          |     |    |
|--------|--------|-------|------|------|------------|-----------|----------|----------|-----|----|
| 個人報    | 名      |       | 團體報名 | ,    | 班級         | <u>資料</u> |          |          |     |    |
| ŧ      | 対要報名 名 | 寶顯示 1 | 0 🗸  | 分項報名 | G表預覽 匯     | 出分項報名     | 表PDF 註冊表 | 預覽 匯出註冊表 | PDF | Ľ. |
|        |        |       |      | 怊    | 上別 全部 🖌 項目 | 全部        | ~        |          |     |    |
|        |        |       |      |      | 個人         | 嚴名        |          |          |     |    |
| 年度     | 姓名     | 性別    | 年級   | 編號   | 項目1        |           | 項目2      | 400公尺接力  | 修改  | 刪除 |
|        |        |       |      |      | 第一頁        | 日間        | 行貢       |          |     |    |

#### 第1/0頁,共0筆資料

11. 可按【分項報名表預覽】及【註冊表預覽】,以確資料登打是否無誤。

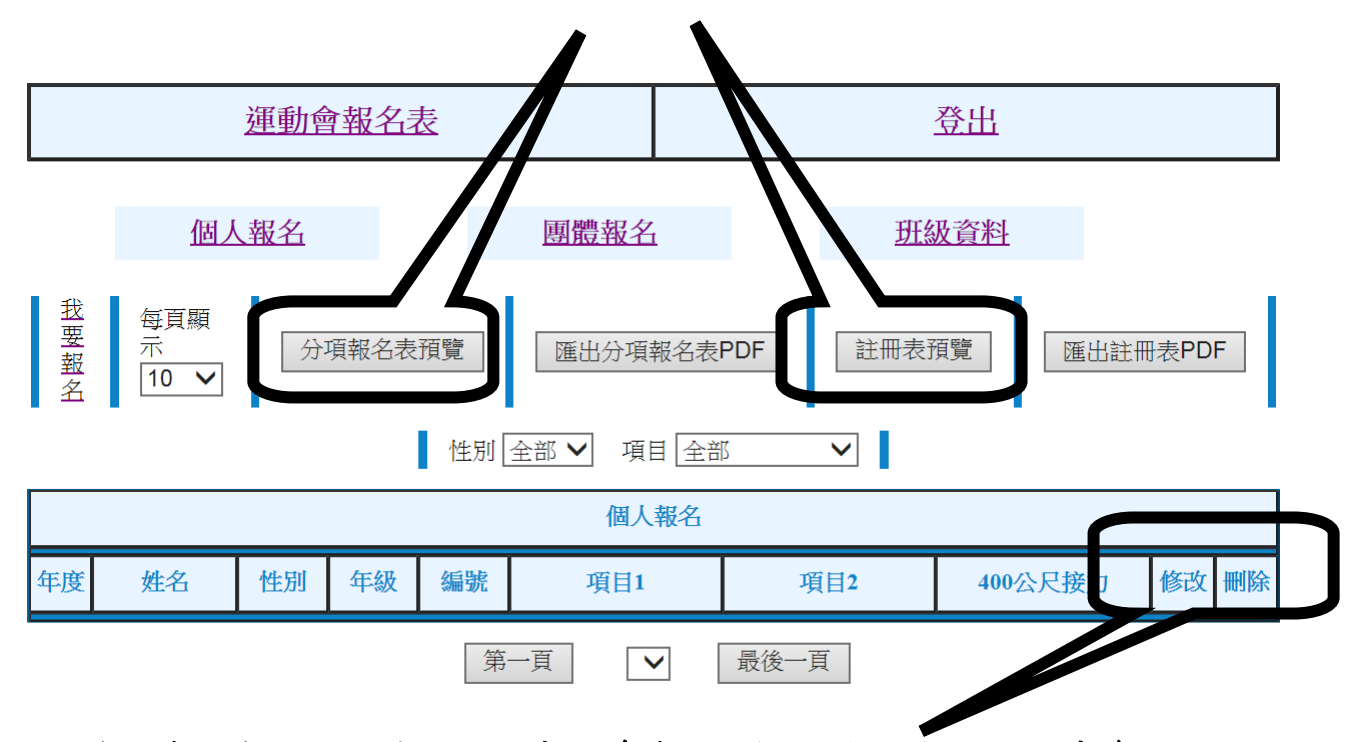

- 12. 若需修改或删除,請從明細表右邊修改的欄位登入(個人項目未參加的人不 必登打,只參加400 接力的人也要輸入)。
- 13.所有報名資料及電腦輸入請於11/7 完成建檔或修改,11/7 晚上12 點報名系 統將自動關閉,無法再建立或修改資料(所有名單鍵入電腦前應先跟體育老 師、導師及同學確認,先不必簽名)。
- 14.體育組會在11/8 上午印出紙本放置教務處班級櫃,請康樂股長拿給導師及體 育老師簽名,最慢在11/11 放學前交回體育組。
- 15.所有報名資料及班級特色表先將紙本寫好讓導師及體育老師看過再登錄。 16.簽名確認紙本繳回後,體育組將著手開始進行後續作業,除健康中心建議更

改外,不得再變更。(團體項目若需更改,比賽時直接換人即可)

17. 若有任何問題,請利用下課時間帶著手寫報名表至學務處體育組詢問。